## EXTIC: メールアドレスの設定方法

※EXTIC ポータルヘログイン後、以下の設定を行ってください。

●パスワードを忘れた場合の「**パスワード再発行用メールアドレス**」の設定

①「プロフィール」をクリック

② 大学のアドレスとは異なるメールアドレス(ご自身のスマートフォンのメールアドレスなど)を入力

③「テストメールを送信する」をクリックし、設定したアドレスにメールが届いていることを確認④「保存」をクリックし完了

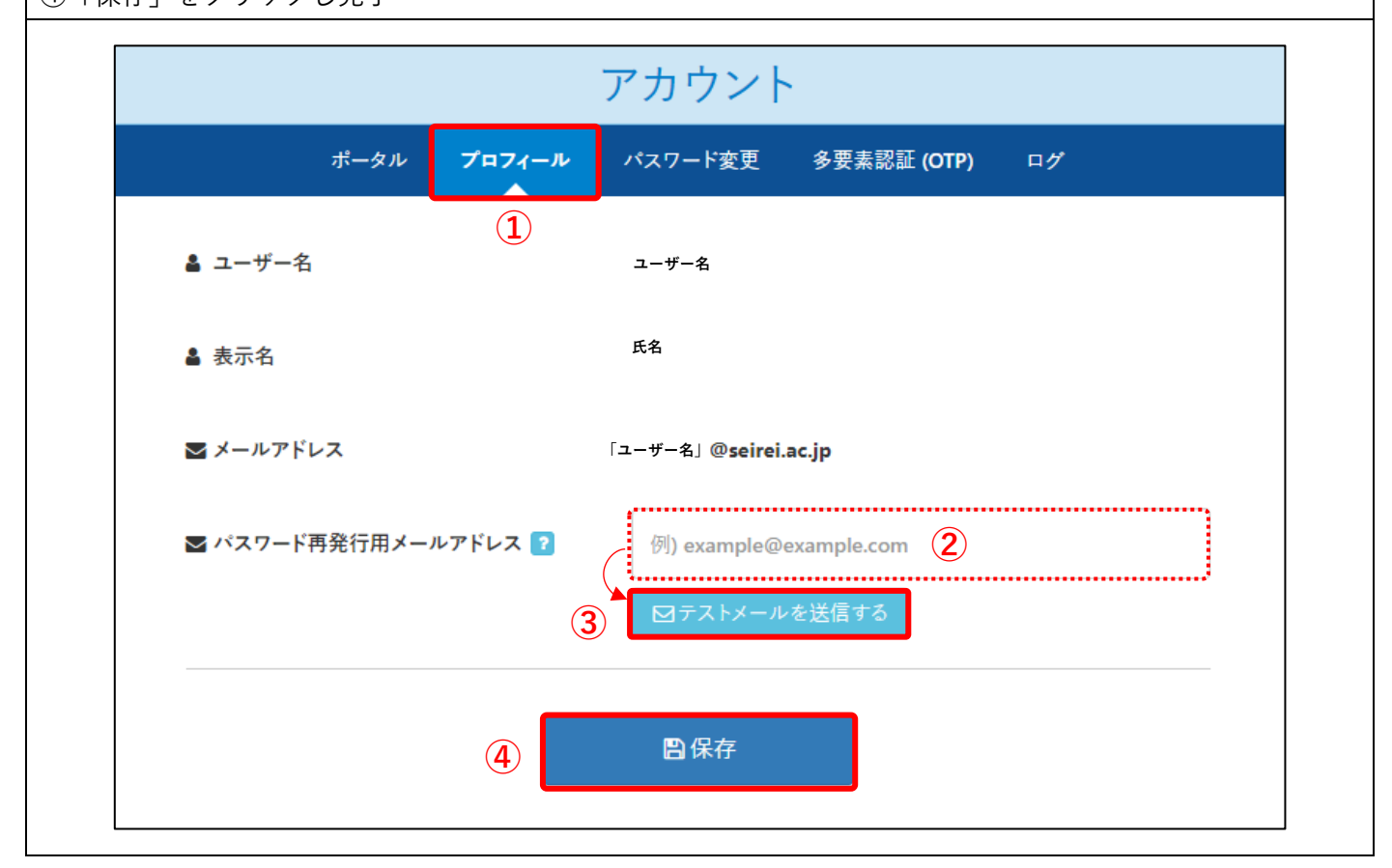